## Monimoto 9 クイックガイド

この度は盗難対策スマート GPS トラッカーMonimoto 9 をお買い上げいただき誠にありがとうござ います。あなたの大切なバイクや資産を守るために、このクイックガイドとユーザーマニュアルをし っかりと読み、適切にセットアップ、設置を行ってください。

このクイックガイドでは、初期設定について簡単に説明いたします。詳しくはユーザーマニュアル をお読みください。

## 【同梱物のご案内】

- ・Monimoto9本体 (eSIM 内蔵)
- Monimoto キー (ボタン電池内蔵)
- ・結束バンド×2本

## 【ご使用方法】

スマートフォンにアプリをダウンロードします。

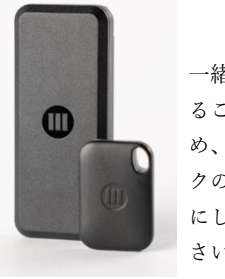

一緒に盗難され ることを防ぐた キーはバイ クのキーと一緒 にしないでくだ さい。

本体とキー

| 11 0                                                   |                                           |                                                              |                      |
|--------------------------------------------------------|-------------------------------------------|--------------------------------------------------------------|----------------------|
| ← monimoto Q U<br>Monimoto UAB                         |                                           | 電話指号を補設<br>温盛された6桁のコードを入力してください<br>**1090 コー*<br>5 8 6 6 7 2 | デバス名<br>Monimotoデバイス |
|                                                        | Let's go!<br>Administration of the second | □-Fを用述係<br>□ -Fを用述係<br>□ 1 2 3 43<br>← 4 5 6 →               | <b>4</b> -           |
| Worlingto・オートバイのためのスマートプラーム・コンフィ<br>ギュレーション&コントロールアプリ。 | <u>メ</u> へ<br>マープリーの                      | #A1     7     8     9     」       (第)     0     Dore         | <ul> <li></li></ul>  |

Play ストアの画面

スタート面面

アプリトップ画面

②Monimoto 本体の充電口のカバーを外し、USB-C ケーブル(別売)で電源に接続します。赤いリセ ット LED ランプが点滅します。点滅が止まり常時点灯となれば充電完了です。

- ③キーの切れ込みにマイナスドライバーなどを入れ、キーを開け、絶縁紙を抜きます。
- ④スマートフォン、本体、キーを近くに置き、アプリの指示に従ってセットアップを行います。

⑤準備が完了するとスタンバイモードとなり「✓異常なし」と表示されます。

- ⑥Monimoto をバイクや自動車の外からは見えない場所に設置します。本体の表面(ロゴのある面)に GPS センサーがあるため、金属面に向かないように配置し、衛星をとらえやすいように外側(前、 後、上、下方向)を向くように設置してください。
- ⑦スタンバイモードのときに、Monimotoが8秒以上の揺れや移動を感知すると、近くにあるキーを 探します。キーの持ち主が近くにいたり乗車していたりなど、キーを発見すると Monimoto はスタ ンバイモードに戻ります。キーが近くにないと、アラームモードに切り替わり、ペアリングされた スマートフォンに着信を送ります。着信を送信後、続いて GPS に接続し、位置情報をスマートフォ ンのプッシュ通知としてお知らせします。その後、移動中は 5~10 分おきに位置情報を更新し、ス マートフォンに送ります。移動が停止すると、そのあとは約 30 分おきのアップデートとなります。

Monimoto が地下にあるなど GPS をうまく捕捉できない際は電話回線から探知されたおおまかな位置情報をお知らせします。

- ⑧アラームモードは、キーが近づいて感知されるか、アプリから解除、休止操作がされることによって解除されます。
- ⑨バッテリー残量や Monimoto の状態は定期的にチェックされ

アプリに表示されます (頻度は設定から変更可能です)。

ご注意:アラームモードになるとバッテリー消耗が激しくなり、10日程度 (約500カ所の位置情報取得)でバッテリー切れとなります。スタンバイモ ードでは最大12か月程度バッテリーが駆動しますが、アラームモードにな った回数、バッテリーチェックの頻度によっては、駆動時間が短くなること があります

## 【設定詳細の変更】

アプリのメニューから詳細設定を変更することができます。

- ① Monimoto 本体とスマートフォンを近くに置きます。
- アプリの設定タブから「接続」をタップします。接続に最大1分程度か かることがあります。
- ③ 無事に本体に接続できると、詳細設定画面に進みます。
- ④ Monimoto デバイスの名称変更、感度、アップデート頻度、電話番号の変更、ペアリングの解除

(アンペアー)などが可能です。

| MONIMOTOデバイス<br>設定を変更するにはBluetoothで接続しなくてはいけませ<br>ん。Monimotoとちっと近づいて、もう一度「接続」を<br>タップしてください。 | MONIMOTOデバイス<br>図定<br>ここをタップ<br>キー<br>症状を開発者に送る<br>アンペアー            | Monimotoの名前           5名前         名称の変更は256           Monimotoプロフィール         パイク、自動車の切り替え           パイク         自動車           デバイスの透照時のステータスアップデートの問題 |
|----------------------------------------------------------------------------------------------|---------------------------------------------------------------------|----------------------------------------------------------------------------------------------------|
| 設定を変更するにはBluetoothで接続しなくてはいけません。Monimotoともっと近づいて、もう一度「接続」を<br>タップしてください。                     | 図定<br>ここを <b>クップ</b><br>キー<br>症状を開発者に送る<br>アンペアー                    | 込名前         名称の変更に56           Monimotoプロフィール         パイク         自動車           パイク         自動車         デバイスの遮然時のステータスアップデートの間隔                       |
| A。Moniminate ビッシェアンパ、セッー後・(単称) を<br>タップしてください                                                | キー<br>症状を開発者に送る<br>アンペアー                                            | バイク 自動車<br>デバイスの通常時のステータスアップデートの間隔                                                                                                    |
| 接続<br>ここをタップ<br>いくつかのスマートフォンではBluetoothをリスタートす<br>るときに、オン・オフを何度か繰り返します。                      | 症状を開発者に送る<br>アンペアー                                                  | デバイスの通常時のステータスアップデートの間隔                                                                                                    |
| いくつかのスマートフォンではBluetoothをリスタートす<br>るときに、オン・オフを何度か繰り返します。                                      | アンペアー                                                               | デバイスの通常時のステータスアップデートの間隔                                                                                                    |
|                                                                                              |                                                                     | 1 day 通知の概定                                                                                                    |
| SMカード<br>右効期間 2022/09/12 11:40                                                               | SIMカード<br>有効期限 2022/09/12 11:40                                     | 通常アップデートで場所を表示する<br>位置情報がONだとバッテリーの減りが早くなります                                                                                                    |
| 17人の時代2022(9))211(4)                                                                         | キーと一緒に盗まれた場合                                                        | モーション感度 感度の設定                                                                                                    |
| イーと一利に至よれいと地口                                                                                | アクティブトラッキングを開始する                                                    | 高い 既定 低い                                                                                                    |
| アクティフトラッキンクを開始する<br>Monimotoとキーが一緒に盗難された場合に使用しま<br>す。次回のデバイスアップデート時に大まかな位置情報                 | Monimotoとキーが一緒に盗難された場合に使用しま<br>す。次回のデバイスアップデート時に大まかな位置情報<br>を送信します。 | 電話番号<br>8190 電話番号の変更                                                                                                    |
| 22000000                                                                                     | アカウント設定                                                             | APN設定                                                                                                    |
| アカウント設定                                                                                      | ログアウト                                                               | APN情報を取得しています…                                                                                                    |
| ログアウト アカウントを削除する                                                                             | アカウントを削除する                                                          | 純正SIMカード以外を使用の場合のみAPNを修正しま<br>す。SIMカード会社に連絡し、APN情報を取得してくだ<br>さい。                                                                                      |
| 合                                                                                            | アプリについて                                                             | 内蔵JMA、利用の4時<br>合は設定不要です                                                                                                    |

| Ξ       | デバイス名                                                  |
|---------|--------------------------------------------------------|
|         | あなたのMonimotoの準備が整いました。                                 |
|         | 2021-07-06 10:58 GSM III                               |
|         | あなたのMonimotoの準備が整いました。                                 |
|         | 2021-07-05 10:57 GSM III                               |
| Ŭ       | あなたのMonimotoの準備が整いました。                                 |
|         | 2021-07-04 10:57 GSM III                               |
|         | あなたのMonimotoの準備が整いました。                                 |
|         | 2021-07-03 10:56 GSM I                                 |
| Ŭ       | Monimotoがキーを発見し、スタンバイモ                                 |
|         | ードになりました。                                              |
| 0       | 2021-07-03 10:55 GSM II                                |
|         | アラーム!! ∨<br>GDS信邸が利用できます GPS                           |
|         | 01 0 19 44 0 19 19 C 8 8 9                             |
| $\odot$ | 2021-07-03 10:54 GSM IIII<br>マラーム I I Monimotoの位置を結定して |
|         | います                                                    |
|         | 2021-07-02 16:45 GSM II                                |
|         | Monimotoがキーを発見し、スタンバイモ                                 |
|         | ードになりました。                                              |
| 0       | 2021-07-02 16:41 GSM II                                |
|         | アラーム!!Monimotoの位置を特定して                                 |
|         | いまり                                                    |
|         | i 🚺 🚺                                                  |
| 市       | ム イベント ヘルブ 脱定                                          |

動作確認時の画面